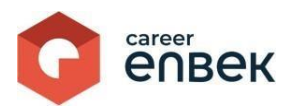

Инструкция по подаче заявления на процедуру признания профессиональной квалификации физического лица на цифровой платформе Национальной системы квалификаций Career Enbek

## Вход на Career Enbek

1. Для входа на Career Enbek необходимо пройти по ссылке <u>https://career.enbek.kz/</u>и нажать на кнопку в правом верхнем углу главной страницы.

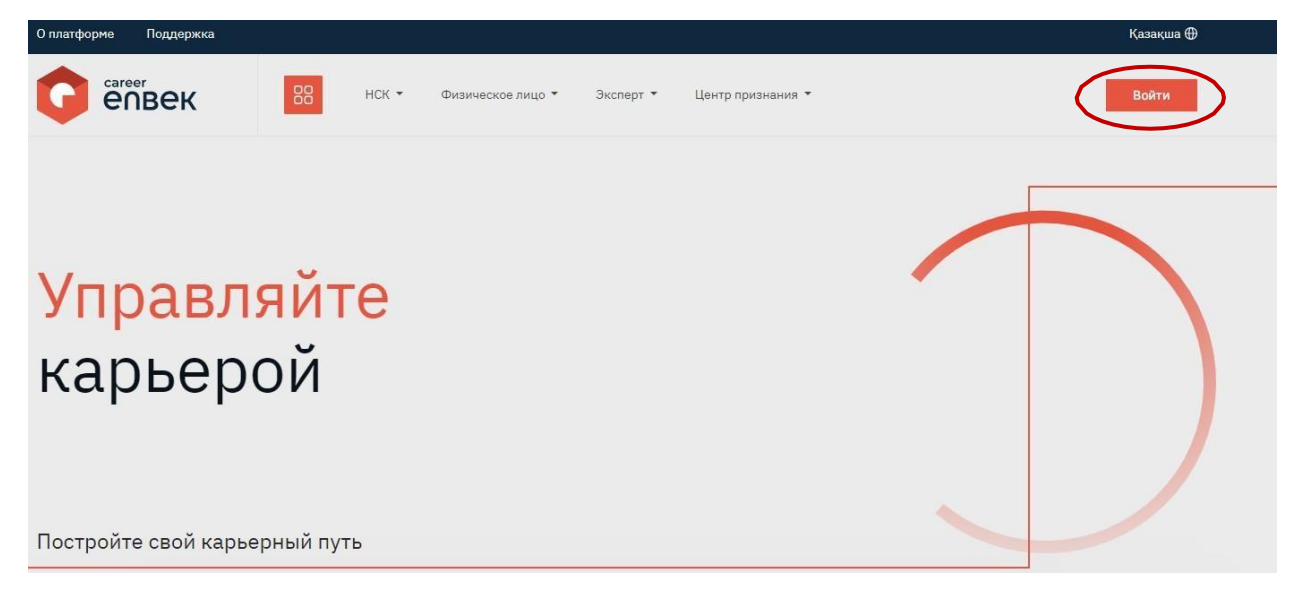

2. В открывшемся окне «Войти» необходимо выбрать способ входа «по email».

| Boŭmu              | Забыли пароль            |
|--------------------|--------------------------|
| Зыбор входа зависи | т от способа регистрации |
| 🕽 по email         | 🔿 по мобильному          |
| Логин или E-m      | ail                      |
| Пароль             | 0                        |
|                    | Войти                    |
| или в              | зойти через              |
| eogov 😧 🕤 🤇        | G 单 🕲 Я 🔶                |
| Нет аккаунта?      | Зарегистрируйтесь!       |

3. При входе «по email» необходимо ввести логин, установленный пароль; при входе.

1. Для подачи заявления на признание необходимо перейти в личный кабинет во вкладку «Мои заявления».

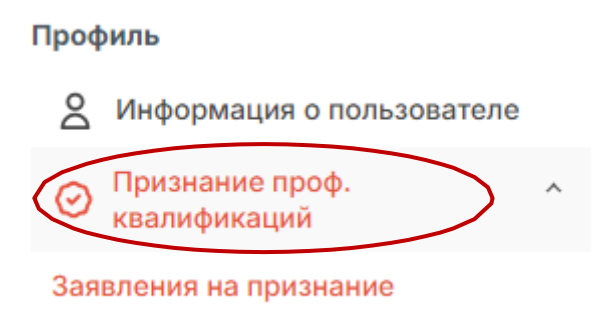

2. В появившемся списке будут отображены ранее созданные заявления на признание. Список будет пуст в случае отсутствия заявлений.

| сагеег<br>епвек                                           | 88            |                               |
|-----------------------------------------------------------|---------------|-------------------------------|
| Профиль<br>О Информация о<br>пользователе                 | Мои заявления | Подать заявление на признание |
| <ul> <li>Признание проф.</li> <li>квалификаций</li> </ul> |               |                               |
| Заявления на признание<br>Мой ваучер                      |               |                               |
| Экзамены                                                  |               |                               |
| Избранные профессии                                       |               |                               |
| Включение в реестр соцработника                           |               |                               |
| Включение в реестр<br>экспертов по ИОПР                   |               |                               |
| Қазақша<br>О длатформе                                    |               |                               |
| Экзамены<br>Сертификаты<br>Избранные профессии            |               |                               |

3. Для подачи заявления необходимо нажать на кнопку «Подать заявление на признание».

4. В появившемся модальном окне необходимо выбрать флажок «Согласен на сбор и обработку персональных данных». Тем самым Вы даете согласие на сбор и обработку персональных данных заявителя.

| ſ                                                | · · ·                                              | ×        |  |  |
|--------------------------------------------------|----------------------------------------------------|----------|--|--|
|                                                  | □ Согласен на сбор и обработку персональных данных |          |  |  |
|                                                  | Продолжить                                         |          |  |  |
|                                                  |                                                    |          |  |  |
|                                                  |                                                    | $\times$ |  |  |
| Согласен на сбор и обработку персональных данных |                                                    |          |  |  |
|                                                  |                                                    |          |  |  |
|                                                  |                                                    |          |  |  |

5. После подтверждения сбора и обработки персональных данных появится окно выбора метода подписания заявления: «ЭЦП», «QR код» и «СМС».

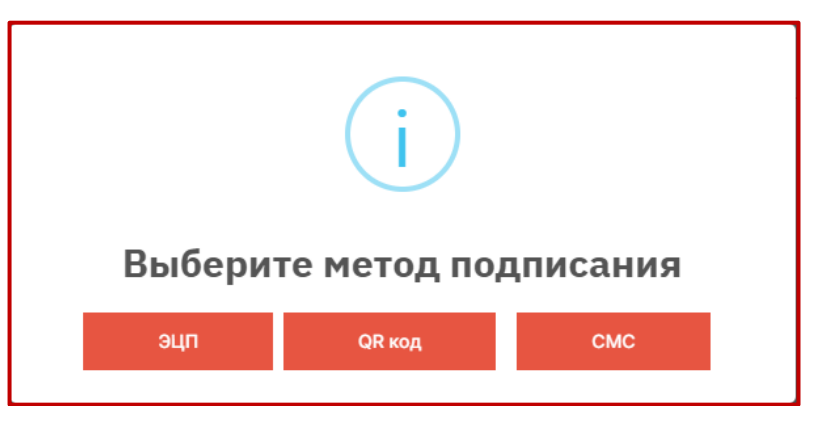

6. При выборе метода «ЭЦП» необходимо подтвердить нажатием кнопки «Ок».

| i                                                                       |  |  |  |
|-------------------------------------------------------------------------|--|--|--|
| Подписать и отправить                                                   |  |  |  |
| Выберите ключ и затем введите пароль к<br>Электронной цифровой подписи. |  |  |  |
| ок                                                                      |  |  |  |

7. После нажатия на кнопку «Ок» в открывшемся окне открытия файла, необходимо выбрать ключ электронно-цифровой подписи и нажать «Открыть».

| 🧿 Открытие                    |          |                  |                 |                |        |                   | :                    | ×         |
|-------------------------------|----------|------------------|-----------------|----------------|--------|-------------------|----------------------|-----------|
| $\leftarrow \rightarrow \lor$ | ↑ 📮      | > Рабочий стол > |                 | ~ (            | Э По   | оиск в: ЭЦП Канат | Ą                    |           |
| Упорядочить                   | • Нова   | ія папка         |                 |                |        | ≣ •               |                      |           |
| 🏫 Главна                      | я [      | Имя              | Дата изменения  | Тип            | Размер |                   |                      |           |
| 🔁 Галере                      | я        |                  | 21.06.2024 9:04 | Файл обмена ли | 4      | КБ                |                      |           |
| > 📥 OneDriv                   | ve       | <b>3</b>         | 21.06.2024 9:04 | Файл обмена ли | 4      | КБ                |                      |           |
|                               |          |                  |                 |                |        |                   |                      |           |
| 🛄 Рабочи                      | ий сто 🖈 |                  |                 |                |        |                   |                      |           |
| 🞍 Загрузн                     | ки 🖈 🛛   |                  |                 |                |        |                   |                      |           |
| 📑 Докуме                      | енты 🖈   |                  |                 |                |        |                   |                      |           |
| 🔀 Изобра                      | ажени 🖈  |                  |                 |                |        |                   |                      |           |
| 🕖 Музыка                      | a 🖈      |                  |                 |                |        |                   |                      |           |
| 📴 Видео                       | *        |                  |                 |                |        |                   |                      |           |
|                               | 14       | L.Y              |                 |                |        |                   | F                    | 1         |
|                               | ИМЯ      | раила:           |                 |                |        | открыть           | схспапде ∨<br>Отмена | <br> <br> |

8. После успешного открытия ЭЦП физического лица отобразится форма заполнения заявления на признание.

| Заявление                                                                 |                                                    |                     |  |  |
|---------------------------------------------------------------------------|----------------------------------------------------|---------------------|--|--|
| иин*                                                                      |                                                    |                     |  |  |
|                                                                           |                                                    |                     |  |  |
|                                                                           |                                                    |                     |  |  |
| Фамилия" Имя                                                              |                                                    | Отчество            |  |  |
|                                                                           |                                                    |                     |  |  |
| Дата рождения*                                                            |                                                    |                     |  |  |
|                                                                           |                                                    |                     |  |  |
| Область / Город республиканского значения*                                | Город или район*                                   |                     |  |  |
| г. Астана                                                                 | <ul> <li>район Сарыарка</li> </ul>                 | ~                   |  |  |
|                                                                           |                                                    |                     |  |  |
| Населённый пункт*                                                         |                                                    |                     |  |  |
| Выберите из списка                                                        |                                                    | Ÿ                   |  |  |
| Адрес проживания*                                                         |                                                    |                     |  |  |
|                                                                           |                                                    |                     |  |  |
| Электронная почта                                                         |                                                    |                     |  |  |
|                                                                           |                                                    |                     |  |  |
|                                                                           |                                                    |                     |  |  |
| Мобильный номер телефона                                                  |                                                    |                     |  |  |
|                                                                           |                                                    |                     |  |  |
| Ссылка на облачное хранение                                               |                                                    |                     |  |  |
| Укажите ссылку на облачное хранилище                                      |                                                    |                     |  |  |
| Профессиональные навыки                                                   |                                                    |                     |  |  |
| Выберите из списка                                                        |                                                    |                     |  |  |
|                                                                           |                                                    |                     |  |  |
| Профессия*                                                                |                                                    |                     |  |  |
| высерите из списка                                                        |                                                    | ~                   |  |  |
| Уровень квалификации                                                      |                                                    |                     |  |  |
| Уровень квалификации                                                      |                                                    |                     |  |  |
| Центр признания профессиональной квалификации*                            |                                                    |                     |  |  |
| Выберите из списка                                                        |                                                    |                     |  |  |
|                                                                           |                                                    |                     |  |  |
| Регион центра признания профессиональной квалификации                     |                                                    |                     |  |  |
| Регион центра                                                             |                                                    |                     |  |  |
|                                                                           |                                                    |                     |  |  |
|                                                                           |                                                    |                     |  |  |
| Сведения об образовании                                                   |                                                    |                     |  |  |
|                                                                           | + Добавить образование                             |                     |  |  |
|                                                                           |                                                    |                     |  |  |
| Сведения по трудовой деятельности                                         |                                                    |                     |  |  |
|                                                                           |                                                    |                     |  |  |
|                                                                           | <ul> <li>дооавить трудовую деятельность</li> </ul> |                     |  |  |
|                                                                           |                                                    |                     |  |  |
| Согласен на размещение на цифровой платформе НСК моих персональных данных |                                                    |                     |  |  |
|                                                                           |                                                    |                     |  |  |
|                                                                           |                                                    | Сохранить заверение |  |  |
|                                                                           |                                                    | сохраните захвление |  |  |

Поля «ИИН», «Фамилия» «Имя» «Отчество», «Дата рождения», «Уровень квалификации», «Регион центра признания профессиональной квалификации» заполняются автоматически в соответствии с данными заявителя или в соответствии с заполненными полями в заявлении.

Поля «Область/Город республиканского значения», «Город или район», «Населённый пункт», «Адрес проживания», «Электронная почта», «Мобильный номер телефона», «Ссылка на облачное хранение», «Профессиональные навыки», «Профессия», «Центр признания профессиональной квалификации» и данные об «Сведения об образовании» и «Сведения по трудовой деятельности» заполняются вручную.

Необходимо заполнить все имеющиеся данные по форме заявления с указанием группы полей «Сведения об образовании» и «Сведения по трудовой деятельности».

Помимо заполнения полей также следует установить флажок «Согласен на размещение на цифровой платформе НСК моих персональных данных» после чего следует нажать на кнопку «Сохранить заявление». Далее создается форма заявления в режиме просмотра, ее необходимо проверить на корректность и подписать. При наличии неполных или некорректных данных имеется возможность редактирования заявления, перейдя в вкладку «Мои заявления» вы увидите вашу заявку со статусом «Не отправлена». Для ее редактирования следует

нажать на кнопку «Действие» Действия 🛞 и выбрать «Редактировать».

Доступны следующие операции над заявкой со статусом «Не отправлена»: «Просмотр», «Подписание заявления», «Редактировать» и «Удалить».

После успешного подписания статус заявки изменится на «На рассмотрение».